# Assist7でARUQ\_Androidの データを取り込む流れ

ARUQ\_Androidがインストールされた端末とAssist7がインストールされたPCがUSB接続できる場合の流れ

#### お使いのパソコンのエクスプローラーの 「表示」→「ファイル名拡張子」のチェックを入れてください。 <sup>このチェックが外れていると地図やARUQで測ってきた測量データが表示されないことがあります。</sup>

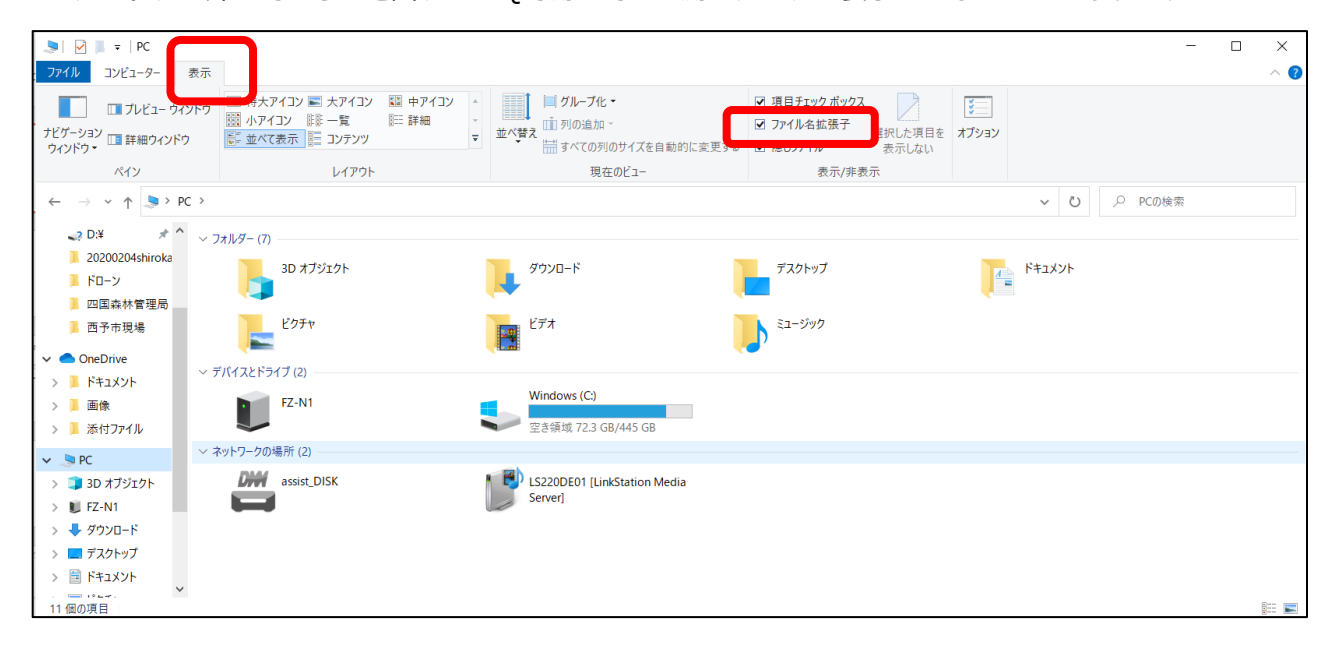

PCとAndroid端末をUSBで接続します。

※PCとAndroid端末が認識できない場合はUSBの設定をファイル転送にしてください。

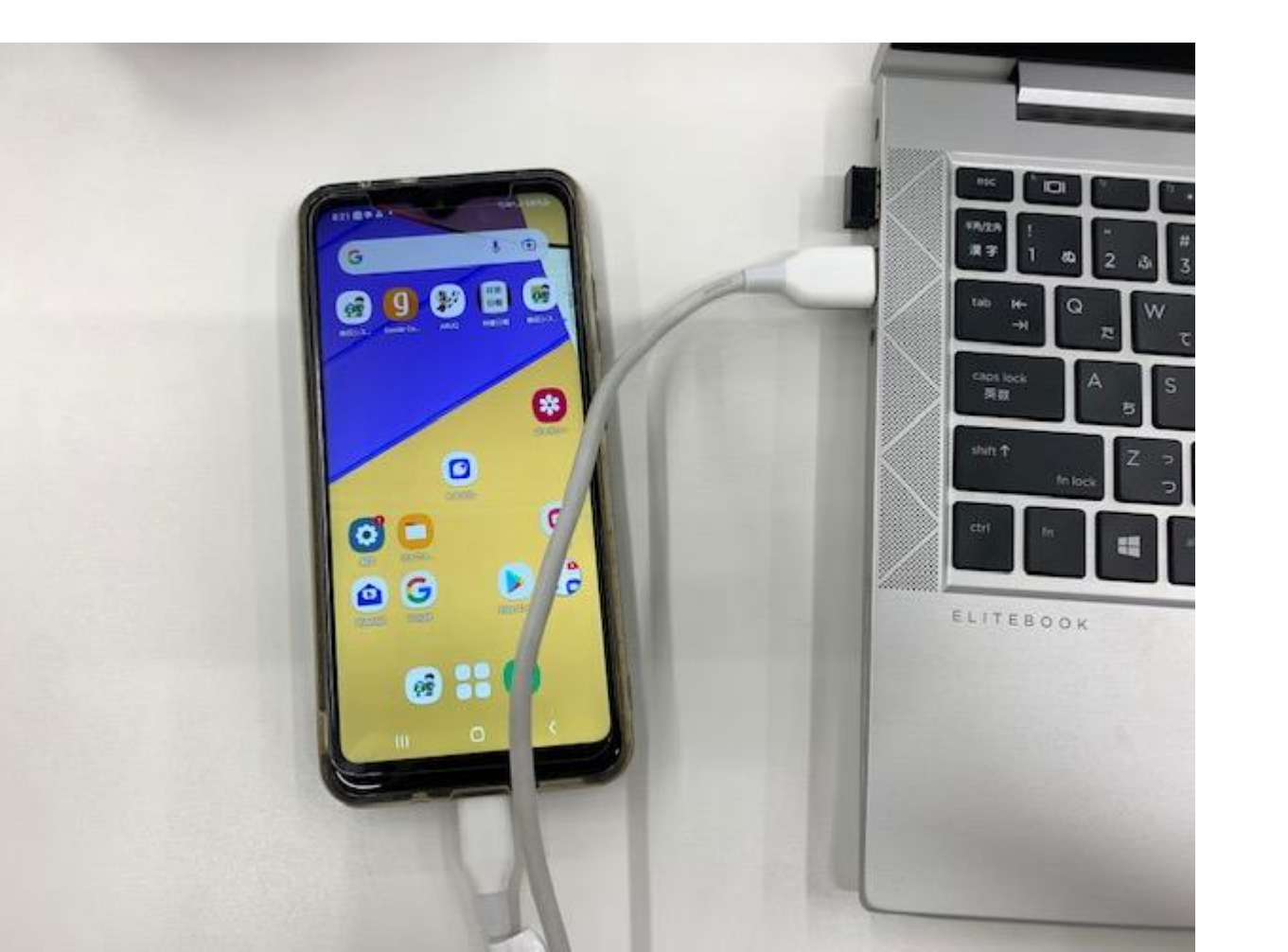

Assist7でファイル→ARUQ\_Android入出力 →SMRファイルをを開くを選択

#### Assist7 x64 [現場名·デモ用][新規図面] 図面サイス (4961×3508) 世界測地系

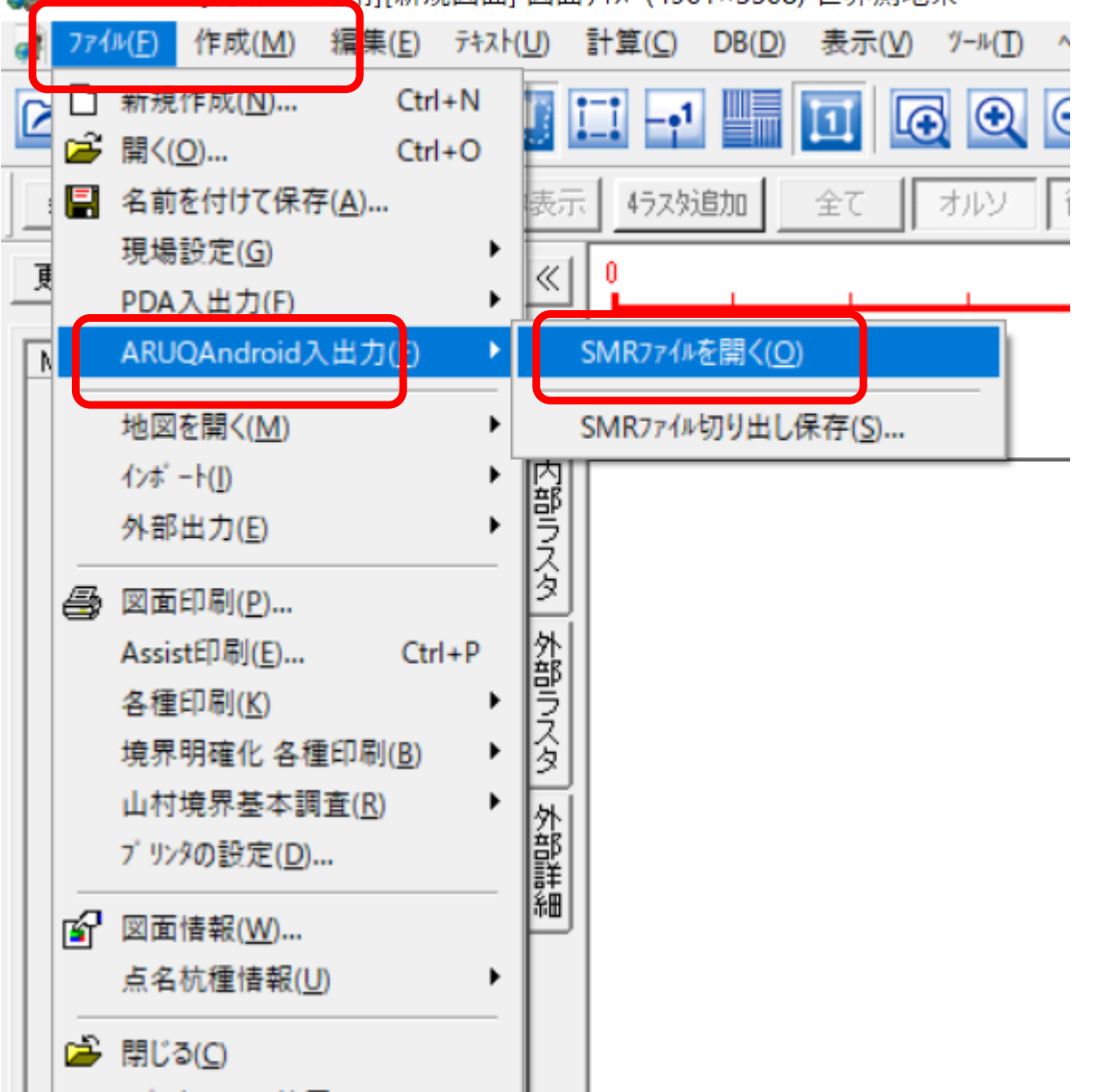

# スマートデバイスに 接続してファイルを 読み込む

| 511177 177 Em (                         |                                                                                                    |           |                  |        |  |
|-----------------------------------------|----------------------------------------------------------------------------------------------------|-----------|------------------|--------|--|
| ファ <mark>イ</mark> ルの場所(I)               | ニー デスクトップ                                                                                                    | •         | + 🗈 📸 🕶          |        |  |
| 4                                       | 名前                                                                                                    |           | 更新日時             | 種類     |  |
| <b>X</b>                                | 100.000.000                                                                                                    |           | 2022/07/26 10:48 | ファイルフ  |  |
| クイックアクセス                                | - minter repo                                                                                                    | B. 111    | 2022/05/31 20:56 | ファイルフ  |  |
|                                         | and the second second s |           | 2022/07/25 10:18 | ファイルフ  |  |
| ギフクトップ                                  | - Talkinger                                                                                                    |           | 2022/07/25 17:31 | ファイルフ  |  |
| 1 1 1 1 1 1 1 1 1 1 1 1 1 1 1 1 1 1 1 1 | and crosses                                                                                                    |           | 2022/07/04 10:33 | ファイルフ  |  |
| -                                       | and the second second                                                                                                    |           | 2022/07/21 10:28 | ファイルフ  |  |
| ライブラリ                                   | and the second                                                                                                    |           | 2022/07/25 14:37 | ファイルフ  |  |
|                                         | and the second second                                                                                                    |           | 2022/04/19 13:11 | ファイルフ  |  |
|                                         | Annual States                                                                                                    |           | 2022/07/25 16:13 | ファイルフ  |  |
| PC                                      | And an and the A                                                                                                    | ALC: 1.4  | 2022/04/26 11:01 | ファイルフ  |  |
| -                                       | And the second second                                                                                                    |           | 2022/07/25 15:25 | ファイルフ  |  |
| <b>.</b>                                | ▶ ★業務すべて★                                                                                                    |           | 2019/02/19 18:21 | ショートカ  |  |
| ネットワーク                                  | 20220614_1_新規.smr                                                                                                    |           | 2022/06/14 14:14 | SMR 77 |  |
|                                         | Assistデモ用                                                                                                    |           | 2021/10/26 8:55  | ショートカ  |  |
|                                         | DB現場                                                                                                    |           | 2021/10/10 9:27  | ショートカ  |  |
|                                         | <                                                                                                    |           |                  | 3      |  |
|                                         | ファイル名(N):                                                                                                    |           | •                | 開<(O)  |  |
|                                         | ファイルの種類(T): Smr File                                                                                                    | ac(* Smr) |                  | キャンヤル  |  |

## 任意のファイルを選 択しOKを押して取り 込み完了です

| No | ファイル名             | 日時▽ | サイズ     | ^      |
|----|-------------------|-----|---------|--------|
| 1  | 20220725_4_新規.smr |     | 15.4 KB |        |
| 2  | 20220725_3_新規.smr |     | 4.25 MB |        |
| 3  | 20220725_2_新規.smr |     | 2.90 MB |        |
| 4  | 20220725_1_新規.smr |     | 10.9 KB |        |
| 5  | 20220714_1_新規.smr |     | 10.9 KB |        |
| 5  | 20220713_4_新規.smr |     | 10.9 KB |        |
| 7  | 20220713_3_新規.smr |     | 13.6 KB |        |
| В  | 20220713_2_新規.smr |     | 10.9 KB |        |
| Э  | 20220713_1_新規.smr |     | 14.0 KB |        |
| 10 | 20220712_3_新規.smr |     | 10.7 KB |        |
| 11 | 20220712_2_新規.smr |     | 13.7 KB |        |
| 12 | 20220712_1_新規.smr |     | 10.7 KB |        |
| 13 | 20220628_5_新規.smr |     | 10.7 KB |        |
| 14 | 20220628_4_新規.smr |     | 13.2 KB | $\sim$ |

ARUQ\_Androidがインストールされた端末とAssist7がインストールされたPCが接続できない場合の流れ

# PCとAndroid端末を USBで接続します。

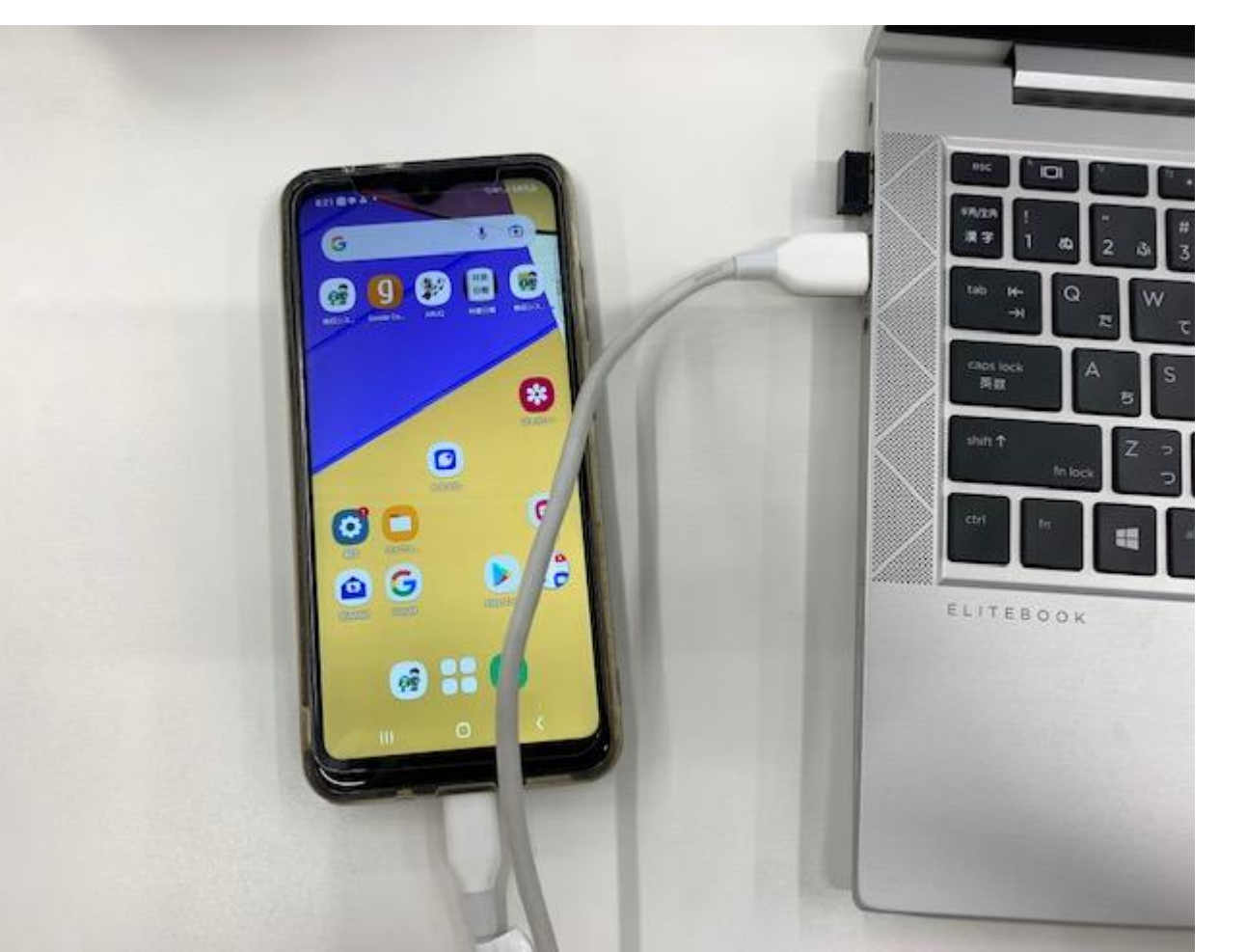

|                                                                                                    | Android端末の内部                                                                                                    | 部ストレー                                                                         | ジ内にお             | aruqc                                                        | lateというフォ                                   | - ルダがあり      | 、その   | の |     |     |          |
|----------------------------------------------------------------------------------------------------|----------------------------------------------------------------------------------------------------|-------------------------------------------------------------------------------|------------------|--------------------------------------------------------------|---------------------------------------------|--------------|-------|---|-----|-----|----------|
|                                                                                                    | 由に測量データ(s                                                                                                    | mr形式)が                                                                        | ありキュ             | すので                                                          | ∽取り出し ます                                    | 雨い止し         | t-sm  | r |     |     |          |
| <mark>▶   ☑ ■ <del>-</del>   aruqdata<br/>ファイル ホーム 共有</mark>                                                                                                    | 表示 アイルをメール                                                                                                    | 等でAssist                                                                      | がイン              | スト・                                                          | ールされたPC                                     | 。<br>、 送ります。 | /_311 | I | -   | - 0 | ×<br>^ ? |
| プレビュー ウィンド<br>ナビゲーション<br>ウィンドウ★<br>『 詳細ウィンドウ                                                                                                    | ウ I 時大アイコン I 大アイコン III 中アイコン A IIII 中アイコン A IIII 中アイコン A IIII 中アイコン A IIIII 中アイコン A IIIIIIIIIIIIIIIIIIIIIIIIIIIIIIIIIII | <ul> <li>ゴ グループ化・</li> <li>並べ替え</li> <li>ゴ 列の追加・</li> <li>益べての列のサイ</li> </ul> | (ズを自動的に変更する<br>- | <ul> <li>□ 項目チェ</li> <li>☑ ファイル4</li> <li>☑ 隠しファイ</li> </ul> | ックボックス<br>各拡張子<br>選択した項目を<br>オブション<br>表示しない |              |       |   |     |     |          |
| ~19                                                                                                    |                                                                                                    | 現在のビ                                                                          | 1-               |                                                              | 表示/非表示                                      |              |       |   |     |     |          |
| $\leftarrow \rightarrow \checkmark \uparrow \downarrow \rightarrow PC \rightarrow$                                                                                                    | Galaxy A21 > Phone > aruqdata >                                                                                         |                                                                               |                  |                                                              |                                             |              | v Ü,  |   | D検索 |     |          |
|                                                                                                    | く前                                                                                                    | 種類                                                                            | サイズ              | トラック番号                                                       | アーティスト                                      | アルバム         |       | 年 | 長さ  |     | ^        |
| 🖈 クイック アクセス                                                                                                    | arug backup                                                                                                    | ファイル フォルダー                                                                    |                  |                                                              |                                             |              |       |   |     |     |          |
|                                                                                                    | assistcompsss                                                                                                    | ファイル フォルダー                                                                    |                  |                                                              |                                             |              |       |   |     |     |          |
|                                                                                                    | 📕 Chk                                                                                                    | ファイル フォルダー                                                                    |                  |                                                              |                                             |              |       |   |     |     |          |
| New York State State St | 📙 Compass                                                                                                    | ファイル フォルダー                                                                    |                  |                                                              |                                             |              |       |   |     |     |          |
| ➡ ダウンロード 🛛 🖈                                                                                                    | Compass60                                                                                                    | ファイル フォルダー                                                                    |                  |                                                              |                                             |              |       |   |     |     |          |
| 】 ★業務すべて★ 🖈                                                                                                    | 📙 gpsgga                                                                                                    | ファイル フォルダー                                                                    |                  |                                                              |                                             |              |       |   |     |     |          |
| 🦲 2022スゴ技                                                                                                    | gpsraw                                                                                                    | ファイル フォルダー                                                                    |                  |                                                              |                                             |              |       |   |     |     |          |
| 📕 今治市森林システム                                                                                                    | in_csv                                                                                                    | ファイル フォルダー                                                                    |                  |                                                              |                                             |              |       |   |     |     |          |
| 📕 今治市森林システム                                                                                                    | Logs                                                                                                    | ファイル フォルダー                                                                    |                  |                                                              |                                             |              |       |   |     |     |          |
| 📕 森林GIS図面                                                                                                    | navi_csv                                                                                                    | ファイル フォルダー                                                                    |                  |                                                              |                                             |              |       |   |     |     |          |
| OneDrive                                                                                                    | out_csv                                                                                                    | ファイル フォルター                                                                    |                  |                                                              |                                             |              |       |   |     |     |          |
|                                                                                                    | out_snp                                                                                                    | ファイル フォルター                                                                    |                  |                                                              |                                             |              |       |   |     |     |          |
| OneDrive - 株式会社;                                                                                                    | Phote                                                                                                    | ファイル フォルダー                                                                    |                  |                                                              |                                             |              |       |   |     |     |          |
| 🧢 PC                                                                                                    | raster                                                                                                    | ファイル フォルダー                                                                    |                  |                                                              |                                             |              |       |   |     |     |          |
| 🧊 3D オブジェクト                                                                                                    | asters                                                                                                    | ファイル フォルダー                                                                    |                  |                                                              |                                             |              |       |   |     |     |          |
| 🚚 Galaxy A21                                                                                                    | TrashCan                                                                                                    | ファイル フォルダー                                                                    |                  |                                                              |                                             |              |       |   |     |     |          |
| ↓ ダウンロード                                                                                                    | vectors                                                                                                    | ファ (ル フォルダー                                                                   |                  |                                                              |                                             |              |       |   |     |     |          |
| ニ デスクトップ                                                                                                    | 🗋 20220614_1_新規.smr                                                                                                    | SMR ファイル                                                                      | 16 KB            |                                                              |                                             |              |       |   |     |     |          |
| ■ ドキュメント                                                                                                    | 20220614_1_新規.smz                                                                                                    | SMZ ファイル                                                                      | 1 KB             |                                                              |                                             |              |       |   |     |     |          |
| ■ ピクチャ                                                                                                    | 20220615_1_新規.smr                                                                                                    | SMR ファイル                                                                      | 12 KB            |                                                              |                                             |              |       |   |     |     |          |
| ■ ビデオ                                                                                                    | 📄 20220615_1_新規.smz                                                                                                    | SMZ ファイル                                                                      | 1 KB             |                                                              |                                             |              |       |   |     |     |          |
|                                                                                                    | 20220616_1_新規.smr                                                                                                    | SMR ファイル                                                                      | 11 KB            |                                                              |                                             |              |       |   |     |     |          |
| → ミューシック                                                                                                    | 20220616_1_新規.smz                                                                                                    | SMZ ファイル                                                                      | 1 KB             |                                                              |                                             |              |       |   |     |     |          |
| windows (C:)                                                                                                    | 20220620_1_新規.smr                                                                                                    | SMR ファイル                                                                      | 11 KB            |                                                              |                                             |              |       |   |     |     |          |
| 🥩 ネットワーク                                                                                                    | 20220620_1_新規.smz                                                                                                    | SMZ ファイル                                                                      | 1 KB             |                                                              |                                             |              |       |   |     |     |          |
|                                                                                                    | □ 20220620_2_新規.smr                                                                                                    | SMR ファイル                                                                      | 17 KB            |                                                              |                                             |              |       |   |     |     | ×        |

### ファイル→ARUQ\_Android入出力→SMRファイルを開くを選択 現在開いているファイルに取り込む場合は「はい」を選択

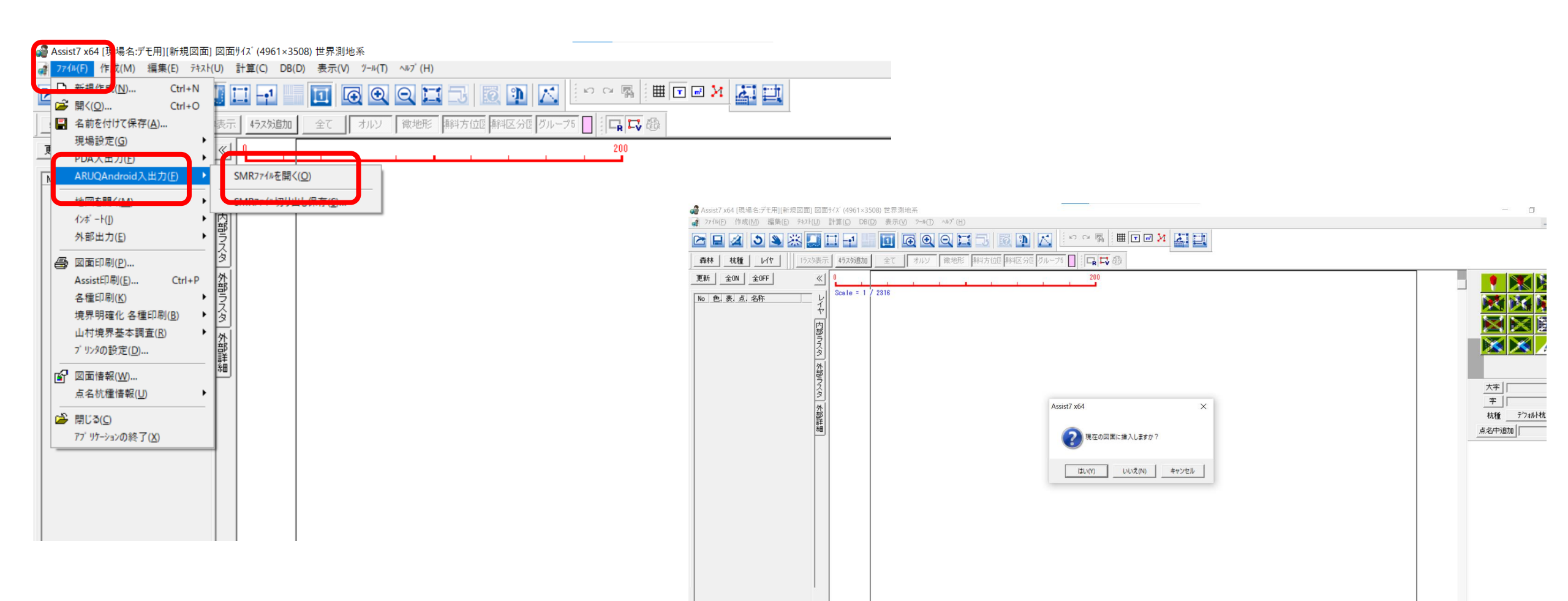

Smrファイルを選択して任意のレイヤに取り込めます。

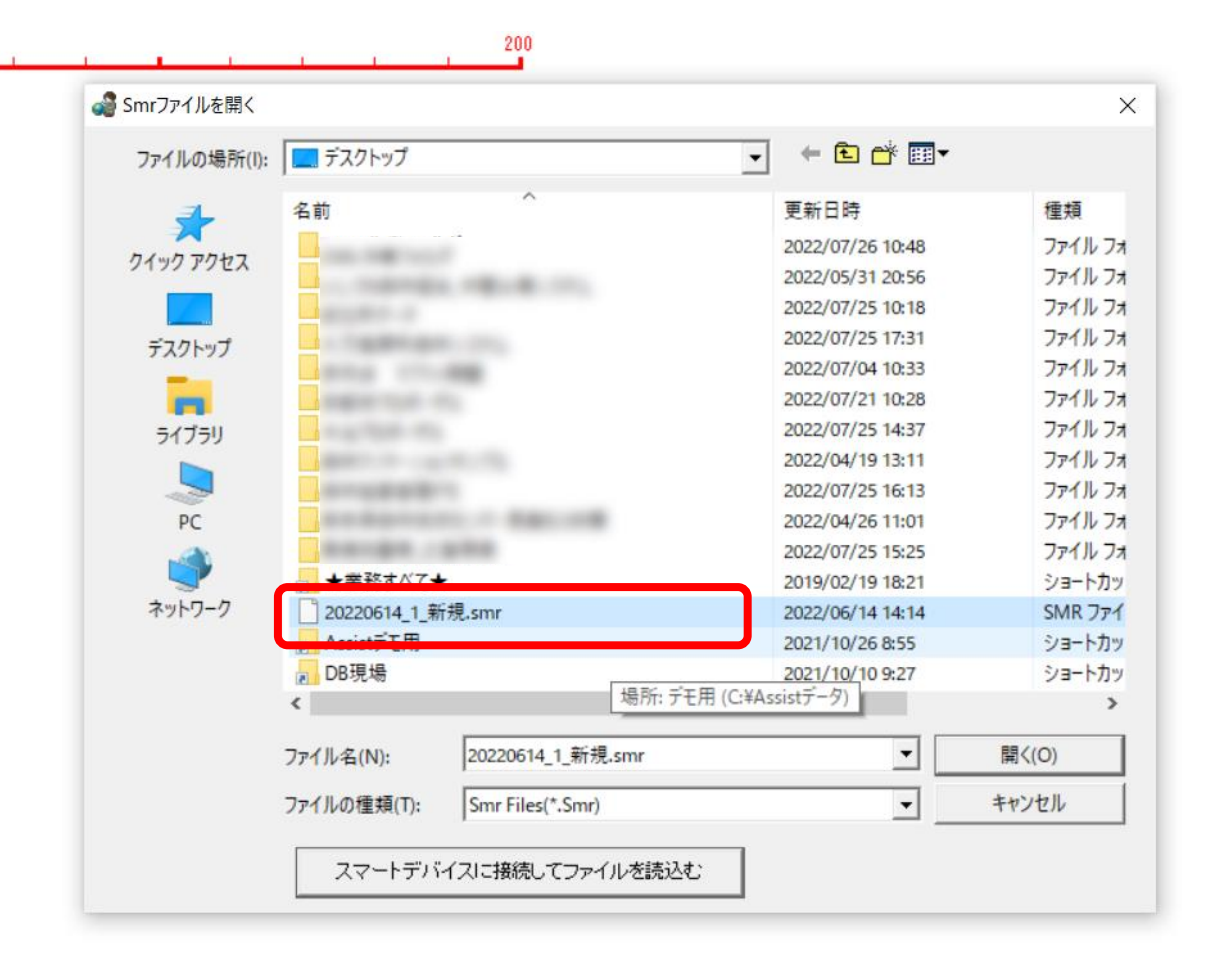

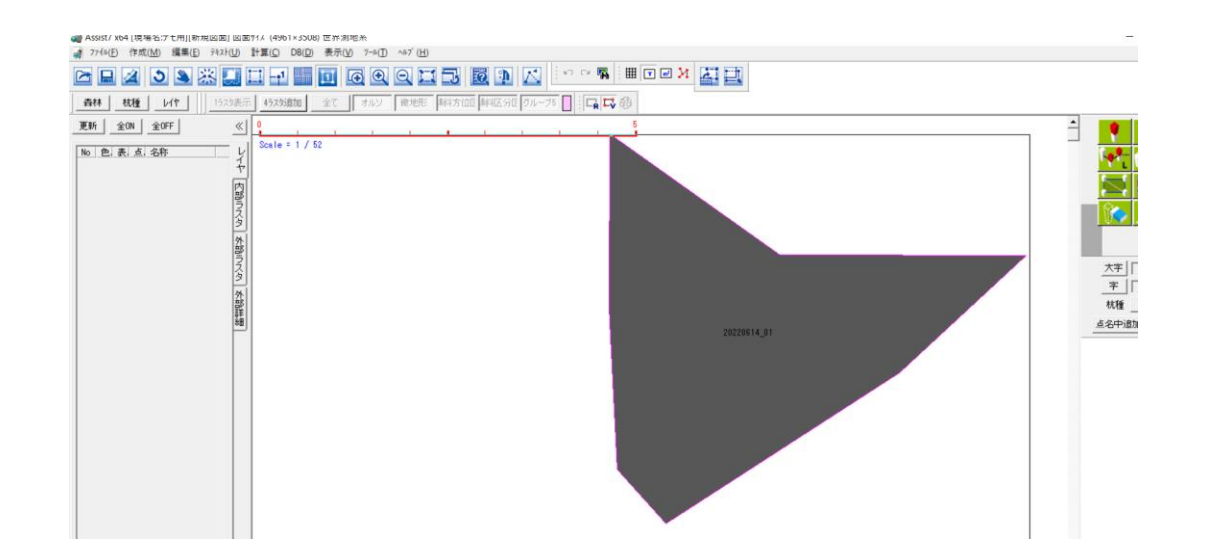